# IntesisBox<sup>®</sup> PA-AW2-KNX-1

User's Manual Issue date: 10/2017 r1.0 eng

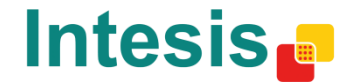

# © Intesis Software S.L. 2017 All Rights Reserved.

Information in this document is subject to change without prior notice. The software described in this document is furnished under a license agreement or nondisclosure agreement. The software may be used only in accordance with the terms of those agreements. No part of this publication may be reproduced, stored in a retrieval system or transmitted in any form or any means electronic or mechanical, including photocopying and recording for any purpose other than the purchaser's personal use without the written permission of Intesis Software S.L.U.

Intesis Software S.L.U. Milà i Fontanals, 1 bis 08700 Igualada Spain

#### TRADEMARKS

All trademarks and trade names used in this document are acknowledged to be the copyright of their respective holders.

Information in this document is subject to changes without prior notice.

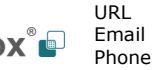

# Interface for the integration of Panasonic's Air-to-Water units into KNX TP-1 (EIB) control systems.

Compatible with Air-to-Water Aquarea series.

Application's Program Version: 1.0

Reference: PA-AW2-KNX-1

© Intesis Software S.L.U. - All rights reserved This information is subject to change without notice

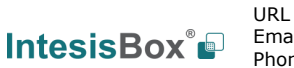

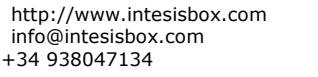

**IntesisBox**<sup>®</sup> is a registered trademark of Intesis Software SLU

Email Phone 3/22

## INDEX

| 1 Drecentation                                       | F   |
|------------------------------------------------------|-----|
|                                                      | . 5 |
| 2. Connection                                        | . 6 |
| 3. Installation and setup                            | . 6 |
| 4. ETS parameters and communication objects          | . 7 |
| 4.1 Default settings                                 | . 7 |
| 4.1.1 System On/Off                                  | . 7 |
| 4.1.2 Heat Mode Water Temperature Setting Method     | . 7 |
| 4.1.3 Zone 1 Setpoint Temperature                    | . 8 |
| 4.1.4 Extra temperature status                       | . 8 |
| Outdoor Temperature                                  | . 8 |
| Inlet Water Temp                                     | . 8 |
| Outlet Water Temp                                    | . 8 |
| Zone 1 Actual (Water Outlet/Room) Temperature        | . 8 |
| 4.1.5 Outdoor Unit Type                              | . 9 |
| 4.1.6 Heat Mode Energy Consumption                   | . 9 |
| 4.1.7 Error                                          | . 9 |
| Current Error                                        | . 9 |
| Error Code and Error Text                            | . 9 |
| 4.2 Send READs for objects on bus recovery           | 10  |
| 4.3 Zones                                            | 10  |
| 4.4 Operating mode                                   | 12  |
| Cool/Heat mode objects                               | 12  |
| 1 byte mode objects                                  | 12  |
| 1 bit mode objects                                   | 13  |
| +/- mode object                                      | 13  |
| 4.5 Hot water tank                                   | 14  |
| Enable tank system configuration                     | 14  |
| 5. Technical Specifications                          | 15  |
| 6. Compatible Air-to-Water (A.W.) units              | 16  |
| 7. Error Codes                                       | 17  |
| Appendix A – Communication objects description table | 19  |

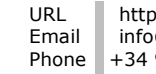

# 1. Presentation

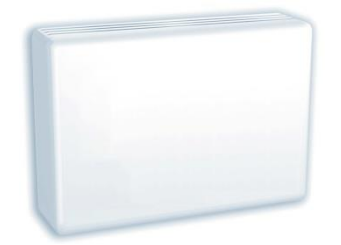

The PA-AW2-KNX-1 gateways allows fully bidirectional monitoring and control of the Panasonic Air-to-Water systems from KNX installations.

The interface is compatible with all the models of the Aquarea H Generation line commercialized by Panasonic.

General features:

- Reduced dimensions.
- Easy and fast installation.
- External power not required.
- Direct connection to the A.W. system.
- Multiple control and status objects (bit, byte, characters...) with standard KNX datapoints.
- One status object available for each control object.
- Total supervision and control of the Panasonic A.W. unit from KNX, including unit internal variables supervision, special modes control and error alarm and codes too.

URL

Email

Phone

# 2. Connection

Connection of the interface to the Aquarea system may vary depending on the different available models. Below you will find a sketch for the Monobloc system and after that an example for the Bibloc system. Please, use only the cables supplied by Panasonic and ourselves to carry out the connection process.

Connection of the interface to the KNX bus is by means of the standard KNX bus connector also supplied with the interface.

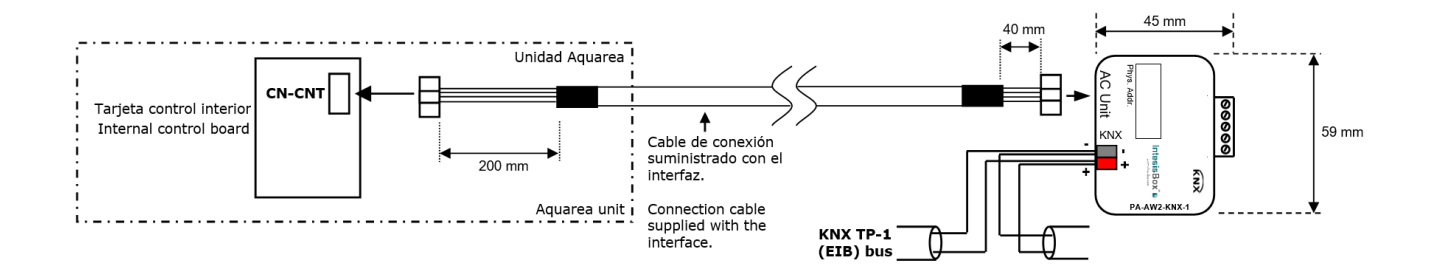

# 3. Installation and setup

This is a fully compatible KNX device that must be configured using the ETS software. The ETS database can be downloaded from:

#### http://www.intesis.com/down/eib/PA-AW2-KNX-1.zip

Please, check the README.txt file located inside the zip file to find instructions for proper installation of the database.

**IMPORTANT**: Do not forget to select the corresponding features of the Air-to-Water  $\wedge$ system connected to the PA-AW2-KNX-1 interface. This should be selected in the "Parameters" section on the ETS software.

© Intesis Software S.L.U. - All rights reserved his information is subject to change without notice

IntesisBox<sup>®</sup> is a registered trademark of Intesis Software SLU

URL

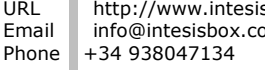

# 4. ETS parameters and communication objects

The PA-AW2-KNX-1 works as a standard KNX interface and needs to be configured using the standard ETS configuration tool, ETS.

## 4.1 Default settings

When importing the ETS database for the first time, the following menu appears, with these parameter values selected as default:

| 1.1.1 PA AW2 interface > General |                                                                              |                           |  |  |  |  |  |  |  |
|----------------------------------|------------------------------------------------------------------------------|---------------------------|--|--|--|--|--|--|--|
| General                          | Download latest database entry for this<br>product and its User Manual from: | http://www.intesisbox.com |  |  |  |  |  |  |  |
|                                  | Send READs for objects on bus recovery<br>(T & U flags must be active)       | No Ves                    |  |  |  |  |  |  |  |
|                                  | Number of zones available                                                    | 1 zone 2 zones            |  |  |  |  |  |  |  |
|                                  | >Zone 1 Setup                                                                | O Room O Pool             |  |  |  |  |  |  |  |
|                                  | Enable zones system configuration signals                                    | Disabled Enabled          |  |  |  |  |  |  |  |
|                                  | Operating modes                                                              | Heat Heat&Cool            |  |  |  |  |  |  |  |
|                                  | Hot water tank                                                               | Disabled Enabled          |  |  |  |  |  |  |  |
|                                  |                                                                              |                           |  |  |  |  |  |  |  |

Figure 4.1 Default parameters

With this configuration is possible to control the system (Control\_ objects) and monitoring it (Status\_ objects) through the communication objects listed below.

## 4.1.1 System On/Off

This object, **System On/Off**, allows turning the Aquarea unit on or off. Sending a "0" value will turn it off, while sending a '1' value will turn it on.

■之 0 Control\_System On/Off [DPT\_1.001 - 1bit] - 0-Off; 1-On

■2 15 Status\_ System On/Off [DPT\_1.001 - 1bit] - 0-Off; 1-On

Figure 4.2 Start/Stop communication objects

## 4.1.2 Heat Mode Water Temperature Setting Method

This object, **Heat Mode Water Temperature Setting Method**, allows turning the Aquarea unit on or off. Sending a "0" value will set the system into "Direct", while sending a '1' value will set the system into "Compensation Curve". Check the Panasonic User Manual for more information about these values and how they need to be set according to the installation.

■ **2** Control\_ Heat Mode Water Temperature Setting Method [DP..

■27 Status\_ Heat Mode Water Temperature Setting Method [DP...

Figure 4.3 Heat Mode Water Temperature Setting Method communication objects

## **4.1.3** Zone 1 Setpoint Temperature

This object, **Zone 1 Setpoint Temperature**, allows setting the Setpoint temperature for the Zone 1. Depending on the value set in the previous object (**Heat Mode Water Temperature Setting mode**), the setpoint sent may refer to the real Water setpoint or just a delta parameter to be applied to the previous Setpoint Temperature running.

13 Control\_Zone1 Setpoint Temperature [DPT\_9.001 - 2byte] -..

55 Status\_Zone1 Setpoint Temperature [DPT\_9.001 - 2byte] - °C

Figure 4.4 Zone 1 Setpoint Temperature communication objects

#### **4.1.4** Extra temperature status

On this default settings, there also some extra temperature communication objects. These objects make reference to the outdoor temperature, the inlet water temperature, the outlet water temperature and the current (*Actual*) Water Outlet or Room temperature.

#### **Outdoor Temperature**

This Status\_ communication object is used to indicate the current outdoor temperature. Value ranges may vary from -127 °C to 127 °C.

30 Status\_ Outdoor Temperature [DPT\_9.001 - 2byte] - °C

Figure 4.5 Outdoor Temperature communication object

#### Inlet Water Temp

This Status\_ communication object is used to indicate the inlet water temperature. Value ranges may vary from Value ranges may vary from 0 °C to 127 °C.

■之 31 Status\_ Inlet Water Temperature [DPT\_9.001 - 2byte] - °C

Figure 4.6 Inlet Water Temperature communication object

#### **Outlet Water Temp**

This Status\_ communication object is used to indicate the outlet water temperature. Value ranges may vary from 0°C to 127°C.

32 Status\_ Outlet Water Temperature [DPT\_9.001 - 2byte] - °C

Figure 4.7 Outlet Water Temperature communication object

#### Zone 1 Actual (Water Outlet/Room) Temperature

This Status\_ communication object is used to indicate the outlet water temperature. Value ranges may vary from 0°C to 127°C.

■ **1** 56 Status\_ Zone1 Actual (Water Outlet/Room) Temperature [DP..

Figure 4.8 Zone 1 Actual (Water Outlet/Room) Temperature communication object

## 4.1.5 Outdoor Unit Type

Theses objects, indicate the type of Aquarea Outdoor Unit of the system. Information is expressed in three independent 1-bit signals, indicating the corresponding type: STD (standard), TCAP (T-CAP) or HWT (Heat Water Tank). The communication object with a '1' value will indicate the type of Outdoor Unit running the system.

- 33 Status\_Outdoor Type STD [DPT\_1.002 1bit] 1: STD unit is...
- 34 Status\_ Outdoor Type TCAP [DPT\_1.002 1bit] 1: TCAP unit...
- 35 Status\_Outdoor Type HWT [DPT\_1.002 1bit] 1: HWT unit...

#### Figure 4.9 Outdoor Unit Type status communication objects

## 4.1.6 Heat Mode Energy Consumption

This object, Heat Mode Energy Consumption, indicates the instant power consumption when the system is running with this default settings (1 zone, heat mode). The corresponding value is expressed in kW.

■ 36 Status\_ Heat Mode Energy Consumption [DPT\_9.024 - 2byte...

Figure 4.10 Heat Mode Energy Consumption communication objects

## 4.1.7 Error

PA-AW2-KNX-1 controls the error and alarm status of the unit in a three-level way: Simple error/alarm signal, current error and historic errors. Please, visit section 0 for more information related with error codes and check your AW user/installer manual for more details.

#### **Current Error**

This object indicates if there is any alarm or error active in the system.

39 Status\_ Current Error [DPT\_1.005 - 1bit] - 1-Error, 0-No error

Figure 4.11 Error communication objects

#### **Error Code and Error Text**

In case an error is present currently in the system, these status objects indicate which specific error is. See section 0 to get more information about the error codes.

- 2 40 Status\_ Error Code [2byte] Error code
- 41 Status\_ Error Text [DPT\_16.001 14byte] Error description

Figure 4.12 Error communication objects

© Intesis Software S.L.U. - All rights reserved This information is subject to change without notice

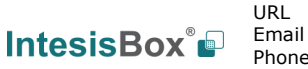

9/22

**IntesisBox**<sup>®</sup> is a registered trademark of Intesis Software SLU

## **4.2** Send READs for objects on bus recovery

When this parameter is enabled, LG-RC-KNX-1i will send READ telegrams for the group addresses associated on its *Control\_* objects on bus recovery or application reset/start-up.

- If set to "No" the gateway will not perform any action.
- If set to **"Yes"** all *Control\_* objects with both Transmit **(T)** and Update **(U)** flags enabled will send READs and their values will be updated with the response when received.

| Send READs for objects on bus recovery<br>(T & U flags must be active) | No O Yes |   |     |
|------------------------------------------------------------------------|----------|---|-----|
| >Delay before sending READs                                            | 10       | ÷ | [s] |

Figure 4.13 Send Reads parameter selection

> Delay before sending READs (sec):

With this parameter, a delay can be configured between 0 and 30 seconds for the READs sent by the *Control\_* objects. This is to give time enough to other KNX devices on the bus to start-up before sending the READs.

## 4.3 Zones

The Aquarea system support up to two independent zones. Using the *Number of zones available*, specific communication objects to control and monitor Zone 1 and Zone 2 will be enabled.

Notice that zones can be configured as **Room** or **Pool**. In case of having two zones, keep in mind that the pool zone may be always associated to zone 2.

| Number of zones available | 1 zone 2 zones |                         |
|---------------------------|----------------|-------------------------|
| >Zone 1 Setup             | Room           | $\overline{\mathbf{v}}$ |
| >Zone 2 Setup             | O Room O Pool  |                         |

Figure 4.14 Number of zones configuration

Communication object related to zone control are:

13 Control\_Zone1 Setpoint Temperature [DPT\_9.001 - 2byte] -...
 14 Control\_Zone2 Setpoint Temperature [DPT\_9.001 - 2byte] -...
 25 Status\_Zone1 [DPT\_1.003 - 1bit] - 1-Enable, 0-Disable
 26 Status\_Zone2 [DPT\_1.003 - 1bit] - 1-Enable, 0-Disable

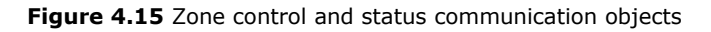

© Intesis Software S.L.U. - All rights reserved This information is subject to change without notice URL

Email

Phone

Communication object related to zone temperature are:

- 55 Status\_Zone1 Setpoint Temperature [DPT\_9.001 2byte] °C
- 56 Status\_Zone1 Actual (Water Outlet/Room) Temperature [DP...
- 71 Status\_Zone2 Setpoint Temperature [DPT\_9.001 2byte] °C
- ■2 Status\_ Zone2 Actual (Water Outlet/Room) Temperature [DP...
- ■
  73 Status\_ Zone2 Actual (Pool) Temperature [DPT\_9.001 2byte...

Figure 4.16 Zone temperature communication objects

In addition, there are also some special communication objects related to the zone system configuration. Those are disabled by default, but can be enabled using the corresponding parameter in the Parameters dialog.

 Disabled
 Enabled Enable zones system configuration signals Figure 4.17 Zone system enabling parameter The corresponding communication objects activated are the followings: 48 Status\_ Zone1 Setpoint Temperature [DPT\_9.001 - 2byte] - °C 49 Status\_Zone1 Actual (Water Outlet/Room) Temperature [DP... ■ 50 Status\_ Zone2 Setpoint Temperature [DPT\_9.001 - 2byte] - °C 51 Status\_Zone2 Actual (Water Outlet/Room) Temperature [DP... 52 Status\_Zone2 Actual (Pool) Temperature [DPT\_9.001 - 2byte... III 53 Status\_ Zone1 Room Temperature Thermistor Sensor [DP... ■2 54 Status\_ Zone1 Pool Temperature Sensor [DPT\_1.002 - 1bit... 58 Status\_ Zone1 Min Setpoint Temperature [DPT\_9.001 - 2b... 59 Status\_ Zone1 Max Setpoint Temperature [DPT\_9.001 - 2b... ■ **2** 60 Status\_Zone1 Room Temperature Setting Mode [DPT\_1.0... 61 Status\_Zone1 Compensation Curve Water Temp Setting... 62 Status\_ Zone1 Direct Water Temp Setting Mode [DPT\_1.0... 63 Status\_Zone1 Pool Temperature Setting Mode [DPT\_1.00... 64 Status\_Zone2 Setup Room [DPT\_1.002 - 1bit] - 1- Active 65 Status\_Zone2 Setup Pool [DPT\_1.002 - 1bit] - 1- Active

- 66 Status\_ Zone2 Water Temperature Sensor [DPT\_1.002 1b...
- 67 Status\_Zone2 Room Temperature External Sensor [DPT\_1....
- 68 Status\_Zone2 Room Temperature Internal Sensor [DPT\_1....
- 69 Status\_ Zone2 Room Temperature Thermistor Sensor [DP...
- 70 Status\_Zone2 Pool Temperature Sensor [DPT\_1.002 1bit...

Figure 4.18 Zone temperature communication objects

© Intesis Software S.L.U. - All rights reserved his information is subject to change without notice

URL

Email

Phone

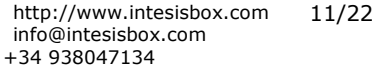

## 4.4 Operating mode

This parameter enables or disables Control\_ and Status\_ communication objects related with Operating Mode. Please, check your system features in your AW user/installation manual to ensure that your climate system has this feature available and to find more information for each function.

| Operating modes | 🔘 Heat 🤇 | Heat&Cool |
|-----------------|----------|-----------|
|-----------------|----------|-----------|

Figure 4.19 Operating mode parameter details

If the Heat&Cool mode is selected, several new parameters can be selected:

| Cool/Heat mode objects (control and status) | Disabled      Enabled |
|---------------------------------------------|-----------------------|
| 1 byte mode objects (control and status)    | O Disabled C Enabled  |
| 1 bit mode objects (control and status)     | Disabled Enabled      |
| +/- mode object                             | Disabled              |

Figure 4.20 Cool&Heat mode parameter details

#### **Cool/Heat mode objects**

This parameter enables the use of a single communication object to control and monitor the current mode and allows only to switch between Cool and Heat mode.

If enabled, this paramaters activates the following communication objects:

Control\_ Mode Cool/Heat [DPT\_1.100 - 1bit] - 0-Cool, 1-H...

■ 17 Status\_ Mode Cool/Heat [DPT\_1.100 - 1bit] - 0-Cool, 1-He...

#### Figure 4.21 Cool/Heat communication objects

These communication objects are used to control and monitor the current mode of the system: '0' for Cool mode and '1' for Heat mode.

#### **1** byte mode objects

This parameter enables communication objects to control the mode using a single 1 byte communication object for control and another for status.

If enabled, this paramaters activates the following communication objects:

- I Control\_Operating Mode [DPT\_20.105 1byte] 0-Auto, 1...
- If Status\_ Operating Mode [DPT\_20.105 1byte] 0-Auto, 1...

Figure 4.22 Tank setpoint temperature communication objects

These communication objects are used to control and monitor the current mode of the system: '0' for Auto mode, '1' for Cool mode and '3' for Heat mode.

© Intesis Software S.L.U. - All rights reserved This information is subject to change without notice

#### 1 bit mode objects

This parameter enables communication objects to control and monitor the mode using independent 1 bit communication objects.

If enabled, this paramaters activates the following communication objects:

■
 Control\_ Heat Mode [DPT\_1.002 - 1bit] - 1-Set heat mode

- ■之 6 Control\_Cool Mode [DPT\_1.002 1bit] 1-Set cool mode
- Z Control\_ Auto Mode [DPT\_1.002 1bit] 1-Set auto mode
- ■2 19 Status\_ Heat Mode [DPT\_1.002 1bit] 1-Heat mode active
- 20 Status\_Cool Mode [DPT\_1.002 1bit] 1-Cool mode active
- 21 Status\_Auto Mode [DPT\_1.002 1bit] 1-Auto mode active
- 22 Status\_AutoHeat Mode [DPT\_1.002 1bit] 1-Auto+heat...
- 23 Status\_AutoCool Mode [DPT\_1.002 1bit] 1-Auto+cool...

#### Figure 4.23 1 bit communication objects

Notice that for the auto mode, there are multiple status objects depending on the current mode the system is working with, such as: AutoHeat (Auto+Heat) and AutoCool (Auto+Cool).

#### +/- mode object

This parameter enables communication objects to control the mode using increasing or decreasing values to swap between the available modes.

If enabled, this paramaters activates the following communication objects:

■ 2 Control\_ Operating Mode +/-[DPT\_1.007 - 1byte] - 0-Decr...

Figure 4.24 +/- mode communication object

Sending a '0' value will decrease and sending a '1' value will increase the current mode.

The sequence followed when using this object is shown below:

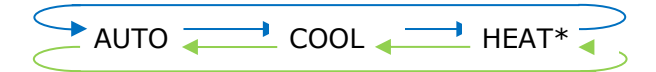

- Increase
- Decrease
- \* If available

# 4.5 Hot water tank

This parameter is used to enable the tank control of the system.

| Hot water tank                            | Disabled   | O Enabled |
|-------------------------------------------|------------|-----------|
| >Enable tank system configuration signals | O Disabled | C Enabled |

Figure 4.25 Booster status communication objects

When enabled, the following communication objects will be shown:

- 11 Control\_Tank On/Off [DPT\_1.001 1bit] 0-Off; 1-On
- ■2 12 Control\_Tank Water Setpoint Temperature [DPT\_9.001 2...
- 18 Status\_Tank Only Mode [DPT\_1.002 1bit] 1-Tank only...
- 38 Status\_ Tank Mode Energy Consumption [DPT\_9.024 2by...
- 42 Status\_ Tank On/Off [DPT\_1.001 1bit] 0-Off; 1-On
- 44 Status\_ Tank Water Sepoint Temperature [DPT\_9.001 2by...
- 45 Status\_ Tank Actual Water Temperature [DPT\_9.001 2byt...

Figure 4.26 Hot Water tank communication object

#### Enable tank system configuration

This Status\_ communication object is used to indicate the cooling setpoint temperature. Value ranges may vary from 20°C to 70°C.

- 29 Status\_ Deice [DPT\_1.011 1bit] 1-Active, 0-Deactive
- 43 Status\_Tank Connection [DPT\_1.002 1bit] 1-Tank is co...
- ■2 46 Status\_ Tank Water Min Setpoint Temperature [DPT\_9.001...
- 47 Status\_ Tank Water Max Setpoint Temperature [DPT\_9.001...

Figure 4.27 Heating Setpoint Temperature communication object

**IntesisBox**<sup>®</sup> is a registered trademark of Intesis Software SLU

URL

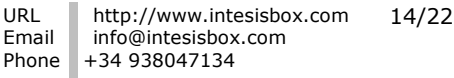

# 5. Technical Specifications

| Enclosure                                       | ABS (UL 94 HB) de 2,5 mm thick<br>Net dimensions (dxwxh):<br>100 x 70 x 28 mm / 4" x 2.8" x 1.2"<br>Color: Ivory White                                                                                | Operation<br>Temperature | 0°C to +60°C            |  |  |
|-------------------------------------------------|----------------------------------------------------------------------------------------------------|--------------------------|-------------------------|--|--|
| Weight                                          | 70 g.                                                                                                    | Stock<br>Temperature     | -20°C to +85°C          |  |  |
| Power supply                                    | Power is supplied by:<br>1 Aquarea bus<br>2 KNX bus (29V DC, 6mA)                                                                                                    | Operational<br>Humidity  | <90% RH, non-condensing |  |  |
| Terminal Wiring<br>(for low-voltage<br>signals) | For terminal: solid wires or stranded wires<br>(twisted or with ferrule)<br>1 core: 0.5mm <sup>2</sup> 2.5mm <sup>2</sup><br>2 cores: 0.5mm <sup>2</sup> 1.5mm <sup>2</sup><br>3 cores: not permitted | Stock Humidity           | <90% RH, non-condensing |  |  |
| KNX port                                        | 1 x KNX TP1 (EIB) port opto-isolated.<br>Plug-in terminal block (2 poles). TNV-1                                                                                                    | Isolation voltage        | 1500 VDC                |  |  |
| Hydro unit port                                 | 1 x Specific connector<br>Specific cable included                                                                                                    | Isolation<br>resistance  | 1000 ΜΩ                 |  |  |
| Configuration                                   | Configuration with ETS                                                                                                    | Protection               | IP20 (IEC60529)         |  |  |
| LED indicators                                  | 1 x Onboard LED - Operational status                                                                                                    |                          |                         |  |  |

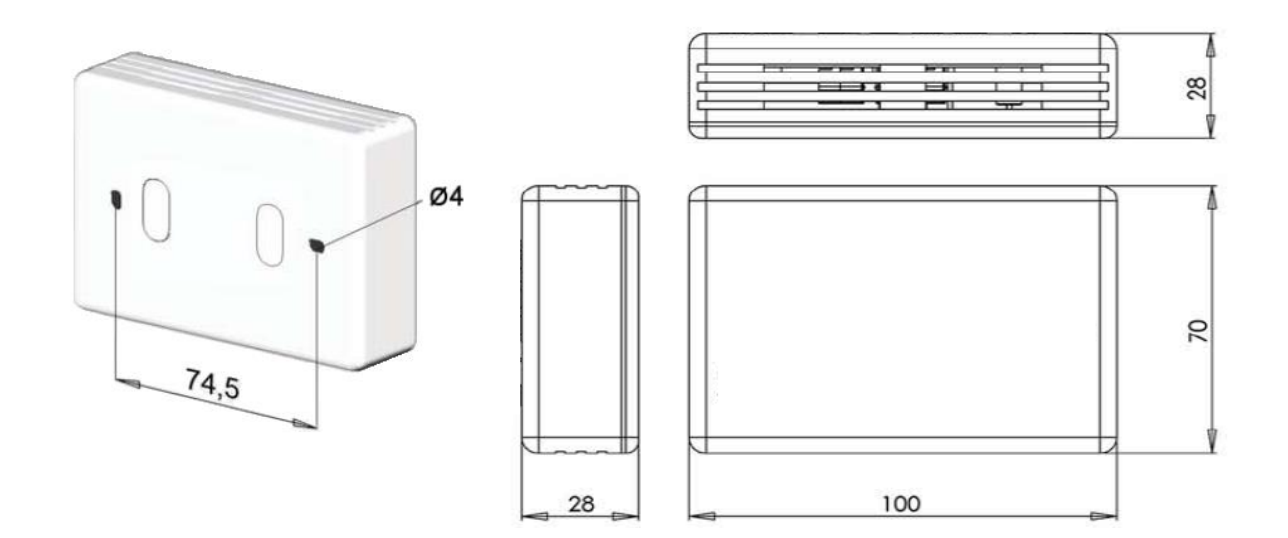

Figure 5.1 PA-AW2-KNX-1 dimensions (mm)

© Intesis Software S.L.U. - All rights reserved This information is subject to change without notice IntesisBox<sup>®</sup> is a registered trademark of Intesis Software SLU

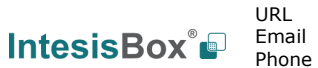

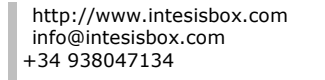

15/22

# 6. Compatible Air-to-Water (A.W.) units

A list of Panasonic Aquarea H generation unit model references, compatible with PA-AW2-KNX-1 and their available features, can be found in:

http://www.intesis.com/pdf/IntesisBox PA-AW2-xxx-1 AW Compatibility.pdf

© Intesis Software S.L.U. - All rights reserved This information is subject to change without notice **IntesisBox**<sup>®</sup> is a registered trademark of Intesis Software SLU URL

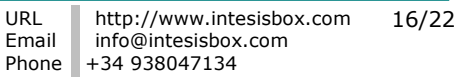

# 7. Error Codes

| KNX Error Code | Error in Remote<br>Controller | Error Description                                        |  |  |  |  |
|----------------|-------------------------------|----------------------------------------------------------|--|--|--|--|
| 0              | H00                           | No abnormality detected                                  |  |  |  |  |
| 112            | H12                           | Indoor/Outdoor capacity unmatched                        |  |  |  |  |
| 115            | H15                           | Outdoor compressor temperature sensor abnormality        |  |  |  |  |
| 120            | H20                           | Water pump abnormality                                   |  |  |  |  |
| 123            | H23                           | Indoor refrigerant liquid temperature sensor abnormality |  |  |  |  |
| 127            | H27                           | Service valve error                                      |  |  |  |  |
| 128            | H28                           | Abnormal solar sensor                                    |  |  |  |  |
| 131            | H31                           | Abnormal swimming pool sensor                            |  |  |  |  |
| 136            | H36                           | Abnormal buffer tank sensor                              |  |  |  |  |
| 138            | H38                           | Brand code not match                                     |  |  |  |  |
| 142            | H42                           | Compressor low pressure abnormality                      |  |  |  |  |
| 143            | H43                           | Abnormal Zone 1 sensor                                   |  |  |  |  |
| 144            | H44                           | Abnormal Zone 2 sensor                                   |  |  |  |  |
| 162            | H62                           | Water flow switch abnormality                            |  |  |  |  |
| 163            | H63                           | Refrigerant low pressure abnormality                     |  |  |  |  |
| 164            | H64                           | Refrigerant high pressure abnormality                    |  |  |  |  |
| 165            | H65                           | Deice circulation error                                  |  |  |  |  |
| 167            | H67                           | Abnormal External Thermistor 1                           |  |  |  |  |
| 168            | H68                           | Abnormal External Thermistor 2                           |  |  |  |  |
| 170            | H70                           | Back-up heater OLP abnormality                           |  |  |  |  |
| 172            | H72                           | Tank sensor abnormal                                     |  |  |  |  |
| 174            | H74                           | PCB communication error                                  |  |  |  |  |
| 175            | H75                           | Low water temperature control                            |  |  |  |  |
| 176            | H76                           | Indoor - control panel communication abnormality         |  |  |  |  |
| 190            | H90                           | Indoor/outdoor abnormal communication                    |  |  |  |  |
| 191            | H91                           | Tank heater OLP abnormality                              |  |  |  |  |
| 195            | H95                           | Indoor/Outdoor wrong connection                          |  |  |  |  |
| 198            | H98                           | Outdoor high pressure overload protection                |  |  |  |  |
| 199            | H99                           | Indoor heat exchanger freeze prevention                  |  |  |  |  |
| 212            | F12                           | Pressure switch activate                                 |  |  |  |  |
| 214            | F14                           | Outdoor compressor abnormal revolution                   |  |  |  |  |
| 215            | F15                           | Outdoor fan motor lock abnormality                       |  |  |  |  |
| 216            | F16                           | Total running current protection                         |  |  |  |  |
| 220            | F20                           | Outdoor compressor overheating protection                |  |  |  |  |
| 222            | F22                           | IPM (power transistor) overheating protection            |  |  |  |  |
| 223            | F23                           | Outdoor Direct Current (DC) peak detection               |  |  |  |  |
| 224            | F24                           | Refrigeration cycle abnormality                          |  |  |  |  |
| 225            | F25                           | Cooling/Heating cycle changeover abnormality             |  |  |  |  |
| 227            | F27                           | Pressure switch abnormality                              |  |  |  |  |
| 229            | F29                           | Low Discharge Superheat                                  |  |  |  |  |
| 230            | F30                           | Water outlet sensor 2 abnormality                        |  |  |  |  |
| 232            | F32                           | Abnormal Internal Thermostat                             |  |  |  |  |
| 236            | F36                           | Outdoor air temperature sensor abnormality               |  |  |  |  |
| 237            | F37                           | Indoor water inlet temperature sensor abnormality        |  |  |  |  |
| 240            | F40                           | Outdoor discharge pipe temperature sensor abnormality    |  |  |  |  |
| 241            | F41                           | PFC control                                              |  |  |  |  |
| 242            | F42                           | Outdoor heat exchanger temperature sensor abnormality    |  |  |  |  |
| 243            | F43                           | Outdoor defrost sensor abnormality                       |  |  |  |  |
| 245            | F45                           | Indoor water outlet temperature sensor abnormality       |  |  |  |  |
| 246            | F46                           | Outdoor Current Transformer open circuit                 |  |  |  |  |
| 248            | F48                           | Outdoor EVA outlet temperature sensor abnormality        |  |  |  |  |
| 249            | F49                           | Outdoor bypass outlet temperature sensor abnormality     |  |  |  |  |
| 295            | F95                           | Cooling high pressure overload protection                |  |  |  |  |

© Intesis Software S.L.U. - All rights reserved This information is subject to change without notice

**IntesisBox**<sup>®</sup> is a registered trademark of Intesis Software SLU

IntesisBox 🗐

URL

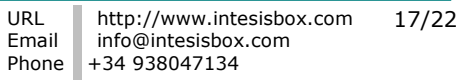

In case you detect an error code not listed, please contact your nearest Panasonic support center to get more information about the meaning of the error.

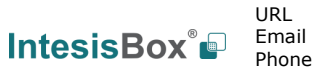

# **Appendix A – Communication objects description table**

## **Control Objects**

| SECTION      | OBJECT NAME LENGTH DATAPOINT TYPE |                                            | ТҮРЕ    | FLAGS          |        |   |   | FUNCTION |   |                                         |
|--------------|-----------------------------------|--------------------------------------------|---------|----------------|--------|---|---|----------|---|-----------------------------------------|
| SECTION      | NUMBER                            | NAPIL                                      | LENGTH  | DPT_NAME       | DPT_ID | R | W | Т        | U | TONCTION                                |
| On / Off     | 0                                 | Control_ System On/Off                     | 1 bit   | DPT_Switch     | 1.001  |   | w | Т        |   | 0 - Off; 1-On                           |
|              | 1                                 | Control_ Operating Mode                    | 1 bit   | DPT_HVAC_Mode  | 20.105 |   | W | Т        |   | 0 - Auto; 1 - Heat; 3 - Cool            |
|              | 2                                 | Control_ Mode +/-                          | 1 bit   | DPT_Step       | 1.007  |   | w | Т        |   | 0 – Decrease; 1 – Increase;             |
|              | 3                                 | Control_ Mode Cool/Heat                    | 1 bit   | DPT_Heat/Cool  | 1.100  |   | W | Т        |   | 0 - Cool; 1 - Heat;                     |
| Mode         | 4                                 | Control_ Tank Only Mode                    | 1 bit   | DPT_Bool       | 1.002  |   | w | Т        |   | 1 – Set Tank Only mode                  |
|              | 5                                 | Control_ Mode Heat                         | 1 bit   | DPT_Bool       | 1.002  |   | w | т        |   | 1 – Set HEAT mode                       |
|              | 6                                 | Control_ Mode Cool                         | 1 bit   | DPT_Bool       | 1.002  |   | W | Т        |   | 1 – Set COOL mode                       |
|              | 7                                 | Control_ Mode AUTO                         | 1 bit   | DPT_Bool       | 1.002  |   | W | Т        |   | 1 – Set AUTO mode                       |
| Zones        | 8                                 | Control_ Zones                             | 1 bit   | DPT_Start/Stop | 1.017  |   | w | Т        |   | 0 – Disable Zones;<br>1 – Enable Zones; |
| Tomporaturoc | 9                                 | Control_ Heat Mode Water Temp. Set. Method | 2 bytes | DPT_Value_Temp | 9.001  |   | W | Т        |   | (°C)                                    |
| remperatures | 10                                | Control_ Cool Mode Water Temp. Set. Method | 2 bytes | DPT_Value_Temp | 9.001  |   | w | Т        |   | (°C)                                    |
| Tank         | 11                                | Control_ Tank On/Off                       | 1 bit   | DPT_Switch     | 1.001  |   | W | Т        |   | (°C)                                    |
|              | 12                                | Control_ Tank Water Setpoint Temperature   | 2 bytes | DPT_Value_Temp | 9.001  |   | w | Т        |   | (°C)                                    |
| Temperatures | 13                                | Control_ Zone 1 Setpoint Temperature       | 2 bytes | DPT_Value_Temp | 9.001  |   | w | Т        |   | (°C)                                    |
|              | 14                                | Control_ Zone 2 Setpoint Temperature       | 2 bytes | DPT_Value_Temp | 9.001  |   | w | Т        |   | (°C)                                    |

 $\ensuremath{\textcircled{O}}$  Intesis Software S.L.U. – Todos los derechos reservados Información sujeta a cambios sin previo aviso

IntesisBox<sup>®</sup>

URL h Email in tel +

http://www.intesisbox.com 19 / 22 info@intesisbox.com +34 938047134

IntesisBox<sup>®</sup> es una marca registrada de Intesis Software SLU

| CECTION      | OBJET  |                                           |         | DATAPOINT TYPE     |        |   | FLAG | S | FUNCTION                                |
|--------------|--------|-------------------------------------------|---------|--------------------|--------|---|------|---|-----------------------------------------|
| SECTION      | NUMBER | NAME                                      | LONG.   | DPT_NAME           | DPT_ID | R | wт   | U | FUNCTION                                |
| On / Off     | 15     | Status_ System On/Off                     | 1 bit   | DPT_Switch         | 1.001  | R | Т    |   | 0 - Off; 1-On                           |
|              | 16     | Status_ Operating Mode                    | 1 byte  | DPT_HVAC_Mode      | 20.105 | R | Т    |   | 0 - Auto; 1 - Heat; 3 - Cool            |
|              | 17     | Status_ Mode Cool/Heat                    | 1 bit   | DPT_Heat/Cool      | 1.100  | R | Т    |   | 0 - Cooling; 1 - Heating                |
|              | 18     | Status_ Tank Only Mode                    | 1 bit   | DPT_Bool           | 1.002  | R | Т    |   | 1 – Tank Only Mode active               |
|              | 19     | Status_ Heat Mode                         | 1 bit   | DPT_Bool           | 1.002  | R | Т    |   | 1 – Heat Mode active                    |
| Mode         | 20     | Status_ Cool Mode                         | 1 bit   | DPT_Bool           | 1.002  |   |      |   | 1 – Cool Mode active                    |
|              | 21     | Status_ Auto Mode                         | 1 bit   | DPT_Bool           | 1.002  | R | Т    |   | 1 – Auto Mode active                    |
|              | 22     | Status_ AutoHeat Mode                     | 1 bit   | DPT_Bool           | 1.002  | R | т    |   | 1 – AutoHeat Mode active                |
|              | 23     | Status_ AutoCool Mode                     | 1 bit   | DPT_Bool           | 1.002  | R | т    |   | 1 – AutoCool Mode active                |
|              | 24     | Status_ Number of Zones                   | 1 byte  | DPT_Value_1_Ucount | 5.010  | R | Т    |   | 1 – 1 zone; 2 – 2 zones                 |
| Zones        | 25     | Status_ Zone 1                            | 1 bit   | DPT_Enable         | 1.003  | R | Т    |   | 0 – Zone disabled;<br>1 – Zone enabled; |
|              | 26     | Status_ Zone 2                            | 1 bit   | DPT_Enable         | 1.003  | R | т    |   | 0 – Zone disabled;<br>1 – Zone enabled; |
|              | 27     | Status_ Heat Mode Water Temp. Set. Method | 2 bytes | DPT_Value_Temp     | 9.001  | R | Т    |   | (°C)                                    |
|              | 28     | Status_ Cool Mode Water Temp. Set. Method | 2 bytes | DPT_Value_Temp     | 9.001  | R | Т    |   | (°C)                                    |
| Townsets     | 29     | Status_ Deice                             | 1 bit   | DPT_State          | 1.011  | R | Т    |   | 0 – Deactive;<br>1 – Active;            |
| remperatures | 30     | Status_ Outdoor Temperature               | 2 bytes | DPT_Value_Temp     | 9.001  | R | Т    |   | (°C)                                    |
|              | 31     | Status_ Inlet Water Temperature           | 2 bytes | DPT_Value_Temp     | 9.001  | R | Т    |   | (°C)                                    |
|              | 32     | Status_ Outlet Water Temperature          | 2 bytes | DPT_Value_Temp     | 9.001  | R | Т    |   | (°C)                                    |
| Outdoor Type | 33     | Status_ Outdoor Type STD                  | 1 bit   | DPT_Bool           | 1.002  | R | Т    |   | 1: Standard unit is active              |

# **Status Objects**

 $\ensuremath{\textcircled{\sc 0}}$  Intesis Software S.L.U. – Todos los derechos reservados Información sujeta a cambios sin previo aviso

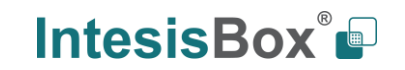

URL Email tel

http://www.intesisbox.com 20 / 22 info@intesisbox.com +34 938047134

IntesisBox<sup>®</sup> es una marca registrada de Intesis Software SLU

# IntesisBox<sup>®</sup> KNX – Panasonic Aquarea H Generation

|             | 34      | Status_ Outdoor Type TCAP                        | 1 bit    | DPT_Bool          | 1.002  | R | т | 1: TCAP unit is active                       |
|-------------|---------|--------------------------------------------------|----------|-------------------|--------|---|---|----------------------------------------------|
|             | 35      | Status_ Outdoor Type HWT                         | 1 bit    | DPT_Bool          | 1.002  | R | т | 1: HWT unit is active                        |
| Consumption | 36      | Status_ Heat Mode Energy Consumption             | 2 bytes  | DPT_Power         | 9.024  | R | Т | (kW)                                         |
|             | 37      | Status_ Cool Mode Energy Consumption             | 2 bytes  | DPT_Power         | 9.024  | R | т | (kW)                                         |
|             | 38      | Status_ Tank Mode Energy Consumption             | 2 bytes  | DPT_Power         | 9.024  | R | т | (kW)                                         |
| Errors      | 39      | Status_ Current Error                            | 1 bit    | DPT_Alarm         | 1.005  | R | Т | 0 - No Alarm; 1 - Alarm                      |
|             | 40      | Status_ Current Error Code                       | 2 bytes  | Enumerated        |        | R | т | 0 - No Error;<br>Any other see user's manual |
|             | 41      | Status_ Current Error Code Text                  | 14 bytes | DPT_String_8859_1 | 16.001 | R | т | 3 char PA Error; Empty - None                |
| Tank        | 42      | Status_ Tank On/Off                              | 1 bit    | DPT_Switch        | 1.001  | R | Т | 0 - Off; 1-On                                |
|             | 43      | Status_ Tank Connection                          | 1 bit    | DPT_Bool          | 1.002  | R | Т | 1: Tank is connected                         |
|             | 44      | Status_ Tank Water Setpoint Temperature          | 2 bytes  | DPT_Value_Temp    | 9.001  | R | т | (°C)                                         |
|             | 45      | Status_ Tank Actual Water Temperature            | 2 bytes  | DPT_Value_Temp    | 9.001  | R | т | (°C)                                         |
|             | 46      | Status_ Tank Water Min Setpoint Temperature      | 2 bytes  | DPT_Value_Temp    | 9.001  | R | т | (°C)                                         |
|             | 47      | Status_ Tank Water Max Setpoint Temperature      | 2 bytes  | DPT_Value_Temp    | 9.001  | R | т | (°C)                                         |
|             | 48 / 64 | Status_ Zonex Setup Room                         | 1 bit    | DPT_Bool          | 1.002  | R | Т | 1: Active                                    |
| Zones       | 49 / 65 | Status_ Zonex Setup Pool                         | 1 bit    | DPT_Bool          | 1.002  | R | т | 1: Active                                    |
|             | 50 / 66 | Status_ Zonex Water Temperature Sensor           | 1 bit    | DPT_Bool          | 1.002  | R | т | 1: Active                                    |
|             | 51 / 67 | Status_ Zonex Room Temp. External Sensor         | 1 bit    | DPT_Bool          | 1.002  | R | т | 1: Active                                    |
|             | 52 / 68 | Status_ Zonex Room Temp. Internal Sensor         | 1 bit    | DPT_Bool          | 1.002  | R | т | 1: Active                                    |
|             | 53 / 69 | Status_ Zonex Room Temp. Thermistor Sensor       | 1 bit    | DPT_Bool          | 1.002  | R | т | 1: Active                                    |
|             | 54 / 70 | Status_ Zonex Pool Temp. Sensor                  | 1 bit    | DPT_Bool          | 1.002  | R | Т | 1: Active                                    |
|             | 55 / 71 | Status_ Zonex Setpoint Temperature               | 2 bytes  | DPT_Value_Temp    | 9.001  | R | Т | (°C)                                         |
|             | 56 / 72 | Status_ Zonex Actual (Water Outlet/Room)<br>Temp | 2 bytes  | DPT_Value_Temp    | 9.001  | R | Т | (°C)                                         |

© Intesis Software S.L.U. – Todos los derechos reservados Información sujeta a cambios sin previo aviso

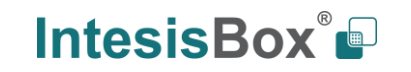

URL htt Email inf tel +3

http://www.intesisbox.com 21 / 22 info@intesisbox.com +34 938047134

IntesisBox® es una marca registrada de Intesis Software SLU

# IntesisBox<sup>®</sup> KNX – Panasonic Aquarea H Generation

| 57 / 73 | Status_ Zonex Actual (Pool) Temp                          | 2 bytes | DPT_Value_Temp | 9.001 | R | т | (°C)                            |
|---------|-----------------------------------------------------------|---------|----------------|-------|---|---|---------------------------------|
| 58 / 74 | Status_ Zonex Min Setpoint Temperature                    | 2 bytes | DPT_Value_Temp | 9.001 | R | т | (°C)                            |
| 59 / 75 | Status_ Zonex Max Setpoint Temperature                    | 2 bytes | DPT_Value_Temp | 9.001 | R | т | (°C)                            |
| 60 / 76 | Status_ Zonex Room Temp Setting Mode                      | 1 bit   | DPT_Bool       | 1.002 | R | т | 1: Room Temperature Mode active |
| 61 / 77 | Status_Zonex Compensation Curve<br>WaterTemp Setting Mode | 1 bit   | DPT_Bool       | 1.002 | R | т | 1: Comp Curve Mode active       |
| 62 / 78 | Status_ Zonex Direct Water Setting Mode                   | 1 bit   | DPT_Bool       | 1.002 | R | т | 1: Direct Water Mode active     |
| 63 / 79 | Status_ Zonex Pool Temp Setting Mode                      | 1 bit   | DPT_Bool       | 1.002 | R | т | 1: Pool Temperature Mode active |

© Intesis Software S.L.U. – Todos los derechos reservados Información sujeta a cambios sin previo aviso

IntesisBox<sup>®</sup>

URL Email tel http://www.intesisbox.com 22 / 22 info@intesisbox.com +34 938047134

IntesisBox<sup>®</sup> es una marca registrada de Intesis Software SLU